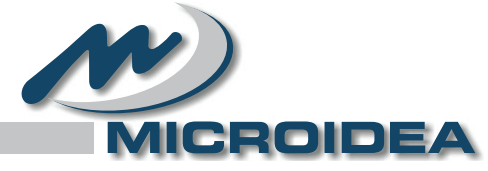

Power Factor Controller

# MANUALE TECNICO DI INSTALLAZIONE

DPFC04A - 06A

# DPFC04B - 06B - 08B - 12B

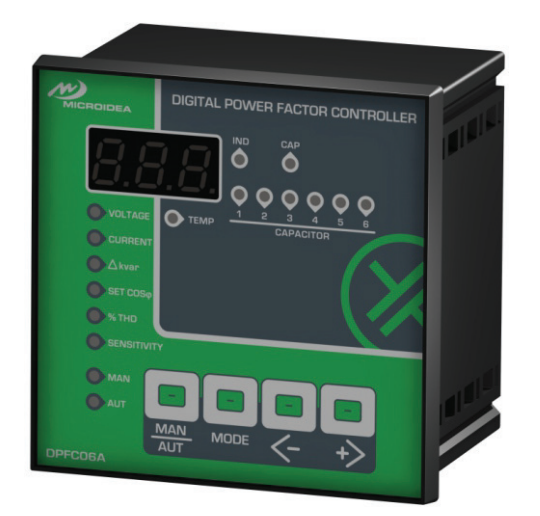

|                                                                 | DIGITAL POWER FACTOR CONTROLLER        |    |
|-----------------------------------------------------------------|----------------------------------------|----|
| VOLTAGE<br>CURRENT<br>Alvar<br>SET COSo<br>% THD<br>SENSITIVITY | 00000000000000000000000000000000000000 | 11 |
| DPFC12B                                                         | MAN MODE <- +>                         |    |

| INDEX                                    |    |
|------------------------------------------|----|
| <br>1 - PULSANTI E LED DI SEGNALAZIONE:  | 2  |
| 2 - OPERATIVITÀ:                         | 2  |
| 3 - DIAGRAMMA ELETTRICO D'INSTALLAZIONE: | 3  |
| 4 - PRIMO AVVIO RAPIDO DEL DISPOSITIVO   | 4  |
| 5 - MENÙ SET-UP:                         | 5  |
| 6 - PASSWORD:                            | 9  |
| 7 - AUTORICONOSCIMENTO CONDENSATORI:     | 9  |
| 8 - FUNZIONI DI MISURA:                  |    |
| 9 - COS $\phi$ E SENSIBILITÀ:            | 11 |
| 10 - MODALITÀ OPERATIVA:                 | 11 |
| 11 - TABELLA ALLARMI:                    |    |
| 12 - DATI TECNICI:                       |    |
| 13 - CONNESSIONI POSTERIORI:             |    |
| 14 - DIMENSIONI:                         | 14 |
|                                          |    |

INDEX

È DISPONIBILE COME OPTIONAL UN MODULO CONVERTITORE PC-USB / RS485 / TTL - COD: SCUSB485 LA TABELLA DEI REGISTRI MODBUS-RTU È DISPONIBILE SU RICHIESTA.

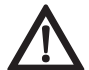

# **!!! ATTENZIONE !!! CONSULTARE IL MANUALE DI INSTALLAZIONE PRIMA DELL'USO.**

SE IL PRODOTTO È UTILIZZATO IN UN MODO NON SPECIFICATO DAL PRODUTTORE, LA SICUREZZA DEL PRODOTTO PUÒ ESSERE COMPROMESSA.

V3.7-IT\_05-09-2018 - FW 12.9 / 9.6

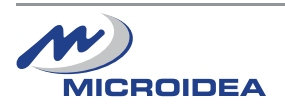

#### 1 - PULSANTI E LED DI SEGNALAZIONE:

#### 1.1 LED di riferimento

| IND - Carico Induttivo.                                              |
|----------------------------------------------------------------------|
| CAP - Carico Capacitivo.                                             |
| - Temperatura Esterna (sensore Interno).                             |
| Ann - Funzionamento Manuale dei Relè di Uscita.                      |
| - Funzionamento Automatico dei Relè di Uscita.                       |
| VOLTAGE - Misura di Tensione Impianto.                               |
| CURRENT - Misura di Corrente Impianto.                               |
| AKvar - kvar necessari per raggiungere il Cosφ Desiderato.           |
| COSφ - Impostazione Cosφ per l'installazione                         |
| THD% - Distorsione Armonica della Corrente In %.                     |
| sens Ritardo di attivazione Relè di Attivazione Banchi Condensatori. |

#### 1.2 Pulsanti :

MAN AUT

- Pulsante di selezione per le modalità di funzionamento.

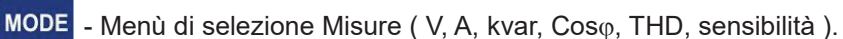

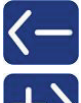

- Diminuzione del valore selezionato.

- Aumento del valore selezionato.

#### 1.3 - Descrizione:

Unità da incasso per il controllo e la regolazione elettronica del  $Cos\phi$  con precise ed affidabili misurazioni a parte errori possibili derivanti dall'invecchiamento dei componenti elettronici.

L'unità tramite algoritmi di calcolo sofisticati è in grado di controllare linee con elevato contenuto di armoniche.

Calcolando la potenza reattiva, permette di collegare i banchi di condensatori, utilizzando la miglior combinazione tra numero di inserzioni e tempi di inserzione.

#### 2 - OPERATIVITÀ:

#### > Modello:

All'accensione, per un secondo, viene visualizzato il tipo di strumento secondo la tabella seguente:

| BOX     | Modello | Display LED | Step |
|---------|---------|-------------|------|
| 96x96   | DPFC04A | 00.4        | 04   |
| 96x96   | DPFC06A | 00.6        | 06   |
| 144x144 | DPFC04B | 00.4        | 04   |
| 144x144 | DPFC06B | 00.6        | 06   |
| 144x144 | DPFC08B | 00.8        | 08   |
| 144x144 | DPFC12B | 0.12        | 12   |

#### > Test inserimento step:

I parametri che vanno da P.O I a P.O devono essere programmati per primi (5.1 - Set-up Base).

📨 o 💶 viene attivato il rispettivo LED e relè d'uscita permettendo il controllo dello step.

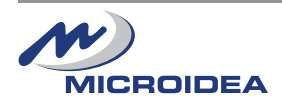

Usando I pulsanti

#### 3 - DIAGRAMMA ELETTRICO D'INSTALLAZIONE:

#### Diagramma Connessione Monofase:

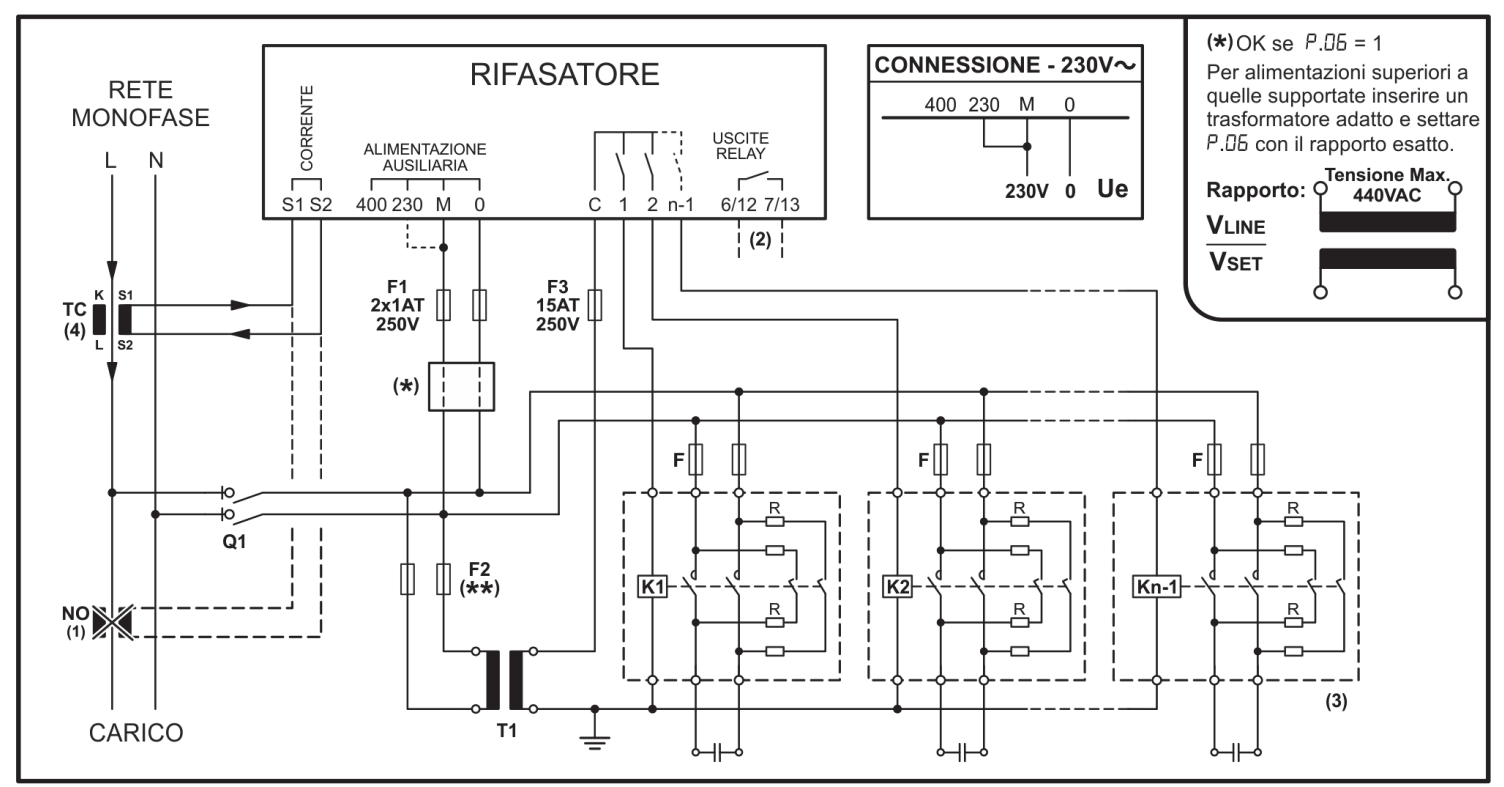

#### Diagramma Connessione Trifase:

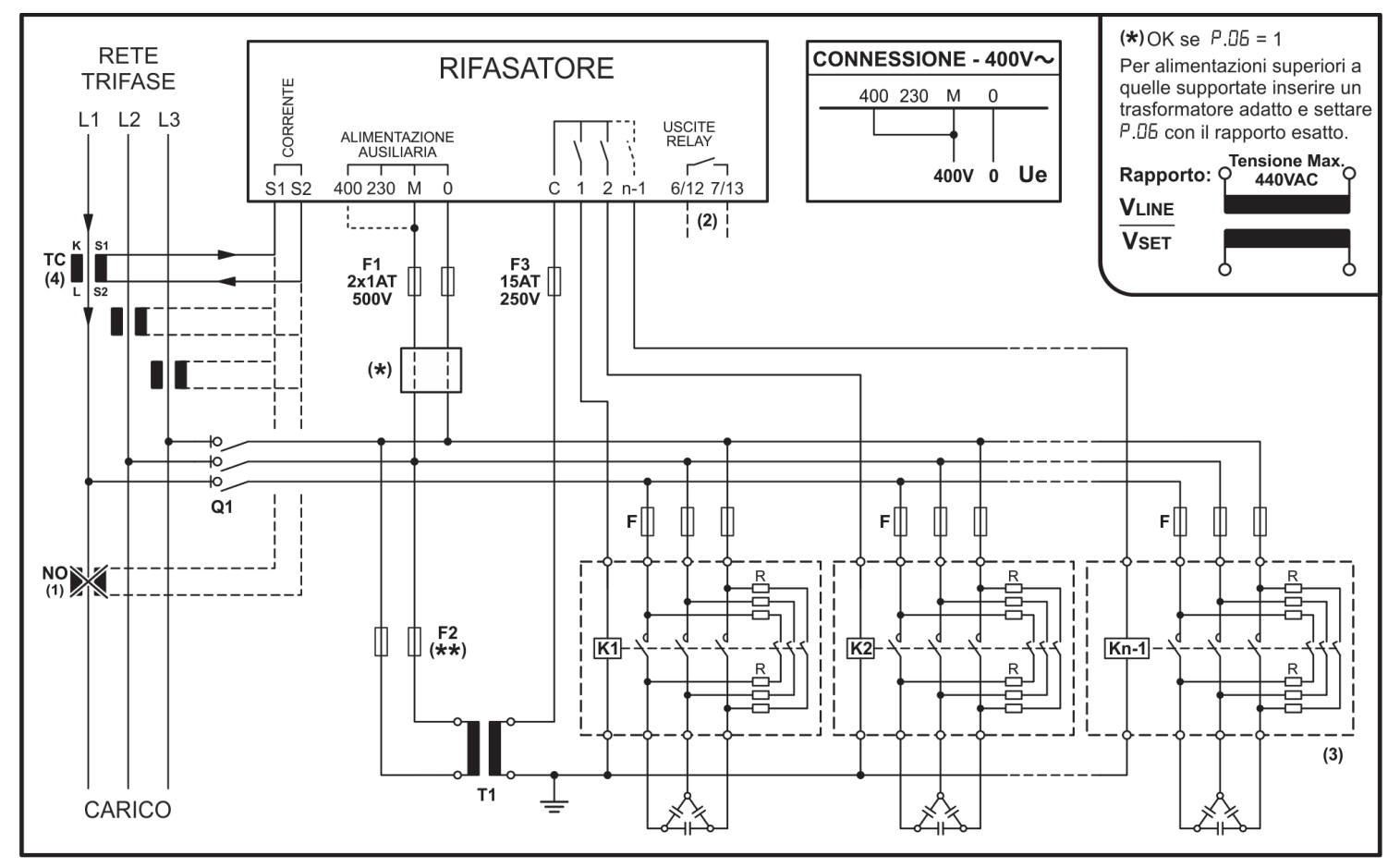

Q1 - Prevedere un dispositivo di disconnessione esterno all'apparecchio, questo deve essere facilmente raggiungibile e marcato come mezzo di disconnessione dell'apparecchio.

(\*\*) - Il valore deve essere calcolato rispetto al T1 utilizzato.

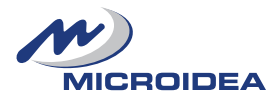

## NOTE:

# Il trasformatore ausiliario T1 è usato per:

- Separare il circuito ausiliario dello strumento dalla rete.

- Nei casi in cui le bobine dei teleruttori vengano pilotate da un voltaggio diverso da quello della rete.
- (1) In caso di collegamenti sbagliati, il Cosφ misurato rimane costante quanto colleghiamo i condensatori. E' necessario cambiare la connessione del CT prima di applicare tensione sulla fase.
- (2) Contatto dell'ultimo step: > Il modello 96x96 utilizza i contatti 6/7 (non disponibile sul 04 step).

> I modelli 144x144 utilizzano sempre i contatti 12/13.

(3) Consultare il Menù Set-up Base **P.05** (5.1).

(4) Impostare la polarità del trasformatore CT nel Menù Set-up Avanzato (5.2):

| Parametro                | СТ      | Sfasamento VI<br>con Cosφ = 1 | CT – Collegamento Fase                     |
|--------------------------|---------|-------------------------------|--------------------------------------------|
| <b>A.02</b> = 1          | Diretta | 90°                           | Corrente L1 – Power Supply L3-L2           |
| <b>A.02</b> = 2          | Inversa | 270°                          | La fase è differente dalla fase della rete |
| E = 50.A                 | Diretta | 30°                           | Corrente L2 – Power Supply L3-L2           |
| <b>A</b> .02 = 4         | Inversa | 210°                          | La fase è coincidente alla fase della rete |
| <b>A.02</b> = 5          | Diretta | 150°                          | Corrente L3 – Power Supply L3-L2           |
| <b>A</b> . <b>D2</b> = 6 | Inversa | 330°                          | La fase è coincidente alla fase della rete |

Attenzione: se la tensione tra fase/neutro è superiore a 230V o se tra fase/fase è superiore a 400V, è obbligatorio utilizzare un trasformatore di corrente esterno.

#### 4 - PRIMO AVVIO RAPIDO DEL DISPOSITIVO

1) Dopo aver verificato che la tensione di alimentazione e le connessioni siano corrette, accendere il sistema.

2) Alla prima accensione il dispositivo è da configurare, il display visualizza **L** lampeggiante, questo significa che è necessario impostare il valore del CT Primario:

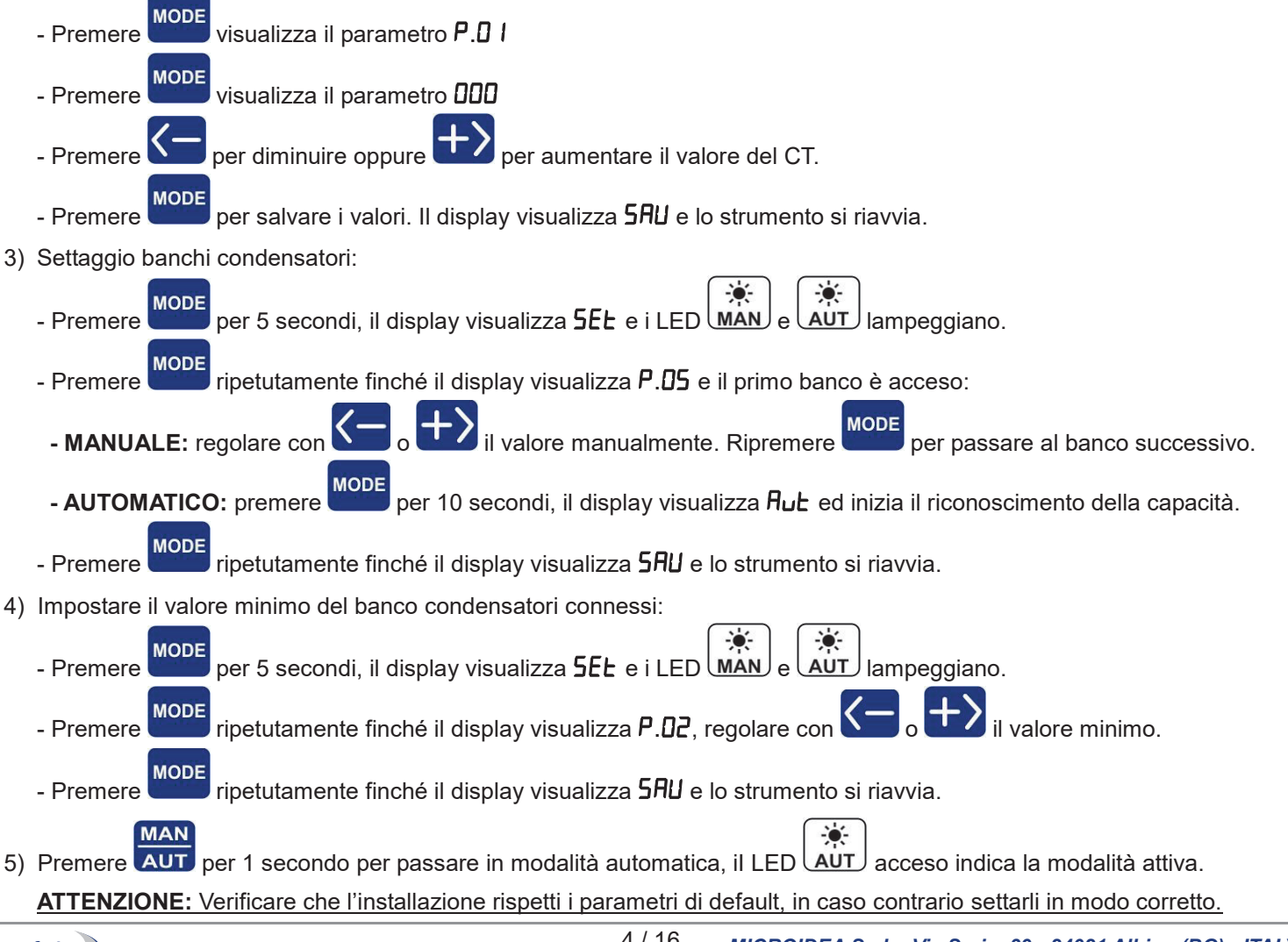

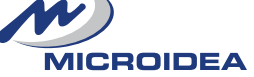

4 / 16

#### 5 - MENÙ SET-UP:

#### 5.1 ACCEDERE AL MENÙ SET-UP BASE:

- a) Il dispositivo deve essere in modalità MANUALE e tutti i banchi condensatori disattivati.
- b) Premere per 5 secondi.
- c) II display visualizza 5EL

MAN

- d) I LED (AUT) lampeggeranno con frequenza di circa 500ms.
- e) Premere mode per visualizzare il valore P.0 I
  - Premere 🔄 o 💷 per regolare il valore desiderato.
- g) Premere MODE per avanzare al prossimo parametro da programmare. Premere ancora per visualizzarne il valore.
- h) Premere AUT per ritornare ai parametri programmati.
- i) Procedere e programmare tutti i parametri fino all'ultimo P.D.
- I) Premere per salvare tutti i dati, il display visualizza **5RU** ed esce dal menù settaggi di base.
   I LED si accendono per qualche secondo.
- j) Se il display visualizza Err, significa che c'è stato un errore nella programmazione e/o non è stato possibile salvare I dati. Ripetere le operazioni dal punto 5.1.

Per uscire dal menu velocemente premere per almeno 3 secondi Aut finché il display visualizza SRU

#### Menù Set-up Base

| PARAMETRO             | DESCRIZIONE                                                                                                    | RANGE                | DEFAULT |
|-----------------------|----------------------------------------------------------------------------------------------------|----------------------|---------|
| P.0 I                 | Trasformatore primario.<br>Il primo punto lampeggia per indicare la scala in migliaia.                                                               | 0 / 5 10000          | 0       |
| P.02                  | Potenza di targa in kvar del condensatore più piccolo.                                                                                               | 0.0110000            | 0.10    |
| P.03                  | Voltaggio di targa condensatori in Volts.                                                                                                    | 80 30000             | 400     |
| P.04                  | Tempo di riconnessione step in secondi. (tempo di scarica del condensatore)                                                                          | 1 600                | 180     |
| <b>P.05</b> (LED 1)   | Step 1 kvar                                                                                                    | 0 10000              | 0       |
| <b>P.05</b> (LED 2)   | Step 2 kvar                                                                                                    | 0 10000              | 0       |
| <b>P.05</b> (LED X)   | Seguire la programmazione dei passi precedenti eccetto gli ultimi 2 step.                                                                            | 0 10000              | 0       |
| <b>P.05</b> (LED N-1) | Valore del penultimo step kvar o contatto per una ventola esterna <b>(a)</b>                                                                         | 0 10000<br>FAn       | 0       |
| P.05 (LED N) (b)      | Valore dell'ultimo step kvar oppure un contatto di allarme <b>(c)</b>                                                                                | 0 10000<br>noA - ncA | 0       |
| P.06                  | Rapporto tra la Tensione di linea e la Tensione impostata in <b>A</b> . <b>I3</b><br>( ex. V <sub>LINE</sub> / V <sub>SET</sub> = 500 / 400 = 1.25 ) | 0.40 100             | 1.00    |

(a) Ventola esterna: premere finché il display visualizza FAn, settare il range con i parametri A. II e A. IZ
(b) Ultimo step: numero 04/06/08/12 in base alla versione, per il 144x144 l'ultimo step utilizza sempre i contatti 12/13.

Questa funzione non è disponibile per il modello 96x96 a 04 step.

(c) Allarme: quando il display visualizza DDD premere , il display visualizzerà ncfl (contatto NC) questo significa che il relè normalmente è eccitato, quindi il contatto è chiuso in assenza d'allarme.

Premendo ancora, la funzione si inverte ed il display visualizzerà noR (contatto NO) questo significa che Il relè normalmente è diseccitato, quindi il contatto è aperto in assenza d'allarme.

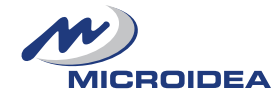

# 5.2 ACCEDERE AL MENÙ SET-UP AVANZATO:

- a) Il dispositivo deve essere in modalità MANUALE e tutti i banchi condensatori disattivati.
- b) Premere bper 5 secondi.
- c) II display visualizza **5E**

MAN

d) I LED MAN e AUT lampeggeranno con frequenza di circa 500ms.

- e) Premere contemporaneamente e transference per 2 secondi finché il display visualizza **5Ł**.**R**
- f) Premere **MODE** per visualizzare **A.D I**, premere ancora per visualizzare i parametri.
- g) Premere o transferre per regolare il valore desiderato.
- h) Premere mode per avanzare nel successive parametro, premere ancora per visualizzare il suo valore.
- i) Premere AUT per ritornare al parametro programmato.
- j) Procedere e programmare tutti i parametri fino all'ultimo A. IB
- k) Premere per salvare I dati, il display visualizza **5AU** ed esce dal menù avanzato mentre tutti i LED si accendono per qualche secondo.
- Se il display visualizza Err, significa che c'è stato un errore nella programmazione e non è stato possibile salvare i dati. Ripetere le operazioni dal punto 5.2.

MAN

Per uscire dal menu velocemente premere per almeno 3 secondi AUT finché il display visualizza 5RU

#### Menù Set-up Avanzato:

| PARAMETRO |                                                             | DESCRIZIONE                                                                                                    |                              |                      |            |            |         |
|-----------|-------------------------------------------------------------|----------------------------------------------------------------------------------------------------|------------------------------|----------------------|------------|------------|---------|
| A.D.I     | Connessione principale                                      | 0 = Trifase                                                                                                    | 1 = Monofase                 |                      |            | 0 1        | 0       |
|           |                                                             | 1 = CT su L1                                                                                                    | Diretta                      | 2 = CT su L          | 1 Inversa  |            |         |
| *50.A     | Senso del CT                                                | 3 = CT su L2                                                                                                    | Diretta                      | 4 = CT su L2 Inversa |            | 1 6        | 1       |
|           |                                                             | 5 = CT su L3                                                                                                    | Diretta                      | 6 = CT su L          | 3 Inversa  |            |         |
| A.03      | Frequenza                                                   | 1 = 50 Hz                                                                                                    |                              | 2 = 60 Hz            |            | 1 2        | 1       |
| A.04      | Interfaccia Seriale TTL                                     | 0 = Disabilitat                                                                                                    | а                            | 1 99 = Ab            | ilitata    | 0 99       | 1**     |
| A.05      | Allarme Temperatura                                         | 0 = Disabilitat                                                                                                    | 0                            | 35 158 =             | Abilitato  | 0 / 35 158 | 45 (°C) |
| A.06      | Scala Temperatura                                           | 0 = °C                                                                                                    |                              | 1 = °F               |            | 0 1        | 0       |
| R.07      | Allarme THD (%) I                                           | ·                                                                                                    |                              |                      |            | 5 200      | 120     |
| A.08      | THD(%) ritardo (secondi)                                    |                                                                                                    |                              |                      |            | 1 600      | 5       |
| A.09      | Relè di allarme<br>(vedi tabella pag.8)                     | elè di allarme $0 = Nessuno$ $2 = \overline{A}.HU$ $4 = \overline{A}.HI$ $6 = \overline{A}.HE$ $8 = \overline{A}.EH$<br>edi tabella pag.8) $1 = Tutti$ $3 = \overline{A}.LU$ $5 = \overline{A}.LI$ $7 = \overline{A}.LE$ $9 = \overline{A}.E5$ |                              |                      |            | 0 9        | 1       |
| A. 10     | Tempo di disconnessione co                                  | ondi).                                                                                                    | 1 240                        | 120                  |            |            |         |
| A.11      | Temperatura minima alla qu<br>(attenzione alla unità di mis |                                                                                                    | 1 240                        | 30                   |            |            |         |
| A. 12     | Temperatura massima alla (<br>(attenzione alla unità di mis |                                                                                                    | 1 240                        | 50                   |            |            |         |
| A. 13     | Tensione Principale                                         |                                                                                                    | 220 … 440<br>( a step di 5 ) | 400                  |            |            |         |
| A. 14     | Selezione Step Fissi (0 = N                                 |                                                                                                    | 0 12                         | 0                    |            |            |         |
| A. 15     | 0 = kvar con sottrazione Step Fisso 1 = Misura kvar reali   |                                                                                                    |                              |                      |            |            | 1       |
|           |                                                             | 0 Proprietario                                                                                                    | 9600 Bds                     | EVEN                 | 1 Bit Stop |            |         |
| A. 16     | Tipo di Protocollo Seriale                                  | 1 Modbus                                                                                                    | 19200 Bds                    |                      | 1 Bit Stop | 0 15       | 0       |
|           | -                                                           | 3 Modbus                                                                                                    | 4800 Bds                     | EVEN                 | 1 Bit Stop |            |         |

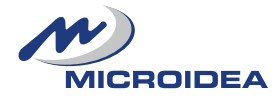

|       |                               | 4                | Modbus        | 2400 Bd     | s                     | EVEN          | 1 Bit Stop |              |      |
|-------|-------------------------------|------------------|---------------|-------------|-----------------------|---------------|------------|--------------|------|
|       |                               | 5                | Modbus        | 1200 Bd     | S                     | EVEN          | 1 Bit Stop |              |      |
|       |                               | 6                | Modbus        | 19200 Bo    | ds                    | ODD           | 1 Bit Stop |              |      |
|       |                               | 7                | Modbus        | 9600 Bd     | S                     | ODD           | 1 Bit Stop |              | 0    |
|       |                               | 8                | Modbus        | 4800 Bd     | s                     | ODD           | 1 Bit Stop |              |      |
|       |                               | 9                | Modbus        | 2400 Bd     | s                     | ODD           | 1 Bit Stop |              |      |
|       | Tino di Protocollo Seriale    | 10               | Modbus        | 1200 Bd     | S                     | ODD           | 1 Bit Stop | 0 15         |      |
| п. ю  |                               | 11               | Modbus        | 19200 Bo    | ds                    | NONE          | 1 Bit Stop | 015          |      |
|       |                               | 12               | Modbus        | 9600 Bd     | s                     | NONE          | 1 Bit Stop |              |      |
|       |                               | 13               | Modbus        | 4800 Bd     | s                     | NONE          | 1 Bit Stop |              |      |
|       |                               | 14               | Modbus        | 2400 Bd     | s                     | NONE          | 1 Bit Stop | -            |      |
|       |                               | 15               | Modbus        | 1200 Bd     | s                     | NONE          | 1 Bit Stop |              |      |
|       |                               | 16               | Proprietario  | 9600 Bd     | s                     | NONE          | 1 Bit Stop |              |      |
|       |                               | 17               | Proprietario  | 4800 Bd     | s                     | NONE          | 1 Bit Stop |              |      |
| Я. П  | Anti-Hunting                  | 0 =              | Disabilitato  |             | 0.9                   | 000.95 =      | Abilitato  | 0 / 0.900.95 | 0    |
| A. 18 | Soglia allarme $Cos\phi$ min. | 0 = Disabilitato |               |             | 0.50 0.95 = Abilitato |               | Abilitato  | 0 / 0.500.95 | 0    |
| A. 19 | Ritardo tra gli step          | ON               | I/OFF (in sec | ondi con ir | nter                  | rvallo minimo | di 0.1sec) | 1.00 5.00    | 1.00 |

\* Quando è visualizzato l'allarme A.D2, premendo contemporaneamente

si visualizza il Cosφ aggiornato. \*\* I valori da 1 a 99 indicano il numero di unità connesse da un interfaccia seriale, i valori da 100 a 199 non sono utilizzati.

MODE

MAN

per 5 secondi. il displav

# 5.3 RESET PARAMETRI DI DEFAULT:

MODE - Mentre il parametro R.0 I è visualizzato, premendo in contemporanea visualizzerà SAU e l'unità si riavvierà con i parametri di default.

ATTENZIONE: Tutte le impostazioni (step inclusi) saranno cancellate e sovrascritte dai parametri di default.

# 5.4 ACCESSO MENÙ ALLARMI:

- a) Il rifasatore deve essere settato in MANUALE con tutti i banchi di condensatori disattivati.
- MODE per 5 secondi. b) Premere
- c) II display visualizzerà 5EL
- --)•(-AUT lampeggeranno con intermittenza di 500ms. d) I LED MAN e
- per 2 secondi fino a quando il display visualizza **5Ł.A** e) Premere contemporaneamente
- lampeggeranno con intermittenza di 500ms. I LED MAN AUT
- MODE per 5 secondi. a) Premere
- h) II display visualizzerà A.HU
- per entrare nei parametri degli allarmi, il display visualizza E.nb. i) Premere
- MODE per entrare in modifica parametro. Premere
- per aumentare il valore indicato. per diminuire o Premere
- MODE per entrare nei parametri degli allarmi, il display visualizza d.L. Premere
- MODE per entrare in modifica parametro. m) Premere
- n) Premere per diminuire o to per aumentare il valore indicato.

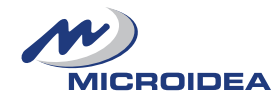

- o) Premere MODE per entrare nei parametri degli allarmi, il display visualizza d.U.
- p) Premere **MODE** per entrare in modifica parametro.
- q) Premere per diminuire o per aumentare il valore indicato.
- r) Premere per entrare nei parametri degli allarmi, il display visualizza **d 15**.
- s) Premere MODE per entrare in modifica parametro.
- t) Premere per diminuire o transfer aumentare il valore indicato.

u) Premere aparirà **A**.**HU**.

- v) Premere v per gestire un altro allarme.
- w) Ripetere la procedura dal punto "i) " per modificare i parametri.
- x) Quando il display visualizza A.C5 premere <sup>1</sup> per salvare i dati e per uscire dal menù allarmi.
   Il display visualizzerà 5AU con conseguente uscita dal menù allarmi.
- y) Tutti i LED lampeggeranno per qualche secondo.
- z) Se il display riporterà *Err*, significa che si è verificato un problema che non ha consentito il salvataggio dei dati. Riprovare a programmare i dati nel menù allarmi.

Per uscire rapidamente dal menù, premere ar per 3 secondi fino a quando il display visualizza **5RU** 

# Alarm Set-up Menu:

| PARAMETRO | Descrizione           | Abilitazione<br>Intervallo<br>E.∩b (default) | Valori<br>Intervallo<br>d.ヒ.(default) | Tempi<br>Abilitazione<br>d.U. (default) | Controllo Step |
|-----------|-----------------------|----------------------------------------------|---------------------------------------|-----------------------------------------|----------------|
| A.HU      | Tensione troppo Alta  | 0 1 (1)                                      | 1 240 (15)                            | Min/Sec (Min)                           | 0 1 (1)        |
| A.LU      | Tensione troppo Bassa | 0 1 (1)                                      | 1 240 (5)                             | Min/Sec (Sec)                           | 0 1 (0)        |
| A.HI      | Corrente troppo Alta  | 0 1 (1)                                      | 1 240 (2)                             | Min/Sec (Min)                           | 0 1 (0)        |
| A.LI      | Corrente troppo Bassa | 0 1 (1)                                      | 1 240 (5)                             | Min/Sec (Sec)                           | 0 1 (1)        |
| A.HC      | Sovracompensazione    | 0 1 (1)                                      | 1 240 (2)                             | Min/Sec (Min)                           | 0 1 (0)        |
| A.LC      | Sottocompensazione    | 0 1 (1)                                      | 1 240 (15)                            | Min/Sec (Min)                           | 0 1 (0)        |
| A.ot      | Sovratemperatura      | 0 1 (1)                                      | 1 600 (10)                            | Min/Sec (Sec)                           | 0 1 (0)        |
| A.EH      | THD % I               | 0 1 (1)                                      | 1 240 (3)                             | Min/Sec (Sec)                           | 0 1 (0)        |
| A.C5      | Cosφ Basso            | 0 1 (1)                                      | 1 240 (60)                            | Min/Sec (Sec)                           | 0 1 (0)        |

| PARAMETRO | DESCRIZIONE                                                                                      |
|-----------|--------------------------------------------------------------------------------------------------|
| Е.пь      | Stato Allarme: <b>1</b> = Abilitato, <b>0</b> = Disabilitato.                                    |
| d.Ł.      | Tempo di ritardo per l'attivazione e la visualizzazione a display dell'allarme.                  |
| d.U.      | Unità di misura del ritardo impostato nel parametro d.Ł. Selezione: Min = Minuti / Sec = Secondi |
| d 15.     | Sconnessione condensatori su allarme: <b>1</b> = Abilitato, <b>0</b> = Disabilitato.             |

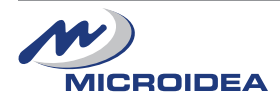

| 6 - PASSWORD:                                                                                                    |
|----------------------------------------------------------------------------------------------------|
| La password preimpostata è 🛯 🖓 e non è attiva di default.                                                                         |
| a) Il dispositivo deve essere in modalità MANUALE e tutti i banchi condensatori disattivati.                                      |
| b) Premere per 5 secondi.                                                                                                    |
| c) II display visualizza <b>5E</b> E                                                                                              |
| d) ) I LED (MAN) e (AUT) lampeggeranno con frequenza di circa 500ms.                                                              |
| All nor 10 secondi fine e she il display visualizza E E                                                                           |
| e) Premere ACD per 10 secondi lino a che il display visualizza 3.F3                                                               |
| f) Cambiare la password con Con o +>.                                                                                             |
| g) Salvare la nuova password premendo per 5 secondi finché il display visualizza 5AU                                              |
| h) Per uscire senza salvare la password premere                                                                                   |
| i) A password impostata sarà possibile solo visualizzare i parametri senza però modificarli.                                      |
| I) Ad ogni tentativo di cambiare i parametri il display visualizzerà PAS, quindi premendo Contro of si dovrà impostare            |
| la password e si conferma premendo                                                                                                |
| m) Se la password è corretta si possono modificare i parametri. Dopo 5 minuti di inattività l'unità ritorna in modalità protetta. |
| n) Se la password è sbagliata il display visualizza Err.                                                                          |
| o) Alla richiesta di password il sistema attende l'input per 30 sec altrimenti ritorna in modalità protetta.                      |
| p) Per disabilitare la password impostare il valore 🗖 🗖 o, in casi estremi, effettuare il reset dell'unità.                       |
| (5.3 - impostare parametri di default).                                                                                           |
|                                                                                                    |
| 7-AUTORICONOSCIMENTO CONDENSATORI:                                                                                                |

- a) Il dispositivo deve essere in modalità MANUALE e tutti i banchi condensatori disattivati.
- b) Premere per 5 secondi.
- c) II display visualizza 5EL
- d) I LED MAN e AUT lampeggeranno con frequenza di circa 500ms.
- e) Premere finché il display visualizza il parametro P.05
- f) Premere per 10 secondi finché il display visualizza **Aut**, ora inizierà il riconoscimento automatico della capacità. Questa operazione può impiegare alcuni minuti al termine dei quali il display visualizzerà **P.05**

Attenzione, un carico instabile durante questa fase, può portare valori errati di riconoscimento ed impostazione dello step.

E' buona norma, a procedura automatica terminata, verificare visivamente se i parametri rilevati sono concordi con i valori di targa dichiarati dal costruttore dei condensatori onde evitare erronee correzioni durante il funzionamento.

- g) Premere
  - per passare in rassegna i vari step acquisiti e controllare.
- h) Se il valore di qualche step è da correggere utilizzare i pulsanti Co to per regolare il valore.
- i) Premere per salvare il dati, il display visualizza **5RU** con conseguente uscita dal Set-up Base.

Tutti i LED si accendono per qualche secondo.

**ATTENZIONE:** Capacità sotto i 100VAR saranno riconosciute come 0 (zero).

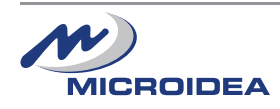

#### -. -IND o capacitivo CAP a) In modalità operative lo strumento visualizza il $\cos \varphi$ del sistema, e se il carico è induttivo U Su questa visualizzazione, se il punto decimale della prima cifra a sinistra lampeggia, è perché il sistema sta lavorando come un generatore ed il verso della corrente è invertito (verificare le connessioni del CT o modificare il parametro A.02). MODE per muoversi tra le misure rilevate disponibili indicate dall'accensione del relativo LED. b) Premere c) Con valore sopra le migliaia il punto decimale lampeggia. Con valore inferiore alle migliaia il punto decimale è fisso. d) Selezionare la misura $\Delta Kvar$ , lo strumento visualizza i kvar necessari per raggiungere il Cos $\varphi$ richiesto. La pressione del pulsante attiverà la visualizzazione del valore corretto misurato del minimo valore del condensatore impostato su P.02 La pressione del pulsante , attiverà la visualizzazione del numero minimo di step (impostati in $\mathcal{P}. \square 2$ ) che sono necessari per raggiungere il Cos prichiesto. e) Se il ∆kvar LED **IND** è acceso l'installazione è induttiva, quindi in sistema dovrà inserire altri step per poter raggiungere il valore di Coso impostato. Se il Akvar LED CAP è acceso l'installazione è capacitiva, quindi in sistema dovrà disinserire altri step per raggiungere il f) valore di Cos p impostato. per verificare il numero di step che devono essere inseriti (carico induttivo) o disinseriti (carico capacitivo) g) Premere h) Se nessun tasto viene premuto per 30 sec, l'unità ritorna a visualizzare il $\cos \varphi$ istantaneo dell'installazione. Selezionando la modalità VOLTAGE, l'unità visualizza la Tensione dell'impianto. i) l'unità visualizza il totale kVA del sistema. Tenendo premuto il tasto . l'unità visualizza il toltale kW del sistema. Tenendo premuto il tasto . il simbolo VOLTAGE lampeggia e lo strumento In modalità manuale (MAN) premere contemporaneamente visualizza il voltaggio massimo registrato dall'unità. 1) Selezionando la modalità CURRENT, lo strumento visualizza la Corrente dell'impianto Tenendo premuto lo strumento visualizza i kvar del sistema. In modalità (MAN) premendo contemporaneamente il simbolo CURRENT lampeggia e lo strumento visualizza il valore massimo di corrente registrato dall'unità. -0 m) Selezionando (TEMP) lo strumento visualizza la Temperatura Ambiente. Tenendo premuto lo strumento visualizza le ore di lavoro. il simbolo TEMP lampeggia e lo strumento visualizza la In modalità MAN premere contemporaneamente Temperatura Massima raggiunta. -0 n) Selezionando la modalità (THD%), lo strumento visualizza la distorsione armonica totale della corrente in %. In modalità (MAN) premere contemporaneamente il simbolo THD% lampeggia e lo strumento visualizza il e valore massimo raggiunto di THD (distorsione armonica totale).

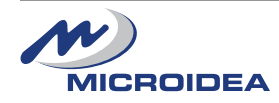

8 - FUNZIONI DI MISURA:

10 / 16

MICROIDEA S.r.I. - Via Serio, 39 - 24021 Albino (BG) - ITALY Tel. +39.035.773 925 - Fax +39.035.773 933 e-mail: microidea@microidea.it - Web: www.microidea.it

# 9 - COSØE SENSIBILITÀ:

#### 9.1 Cos Set-up:

MODE fino ad attivare il LED COS Premere per impostarne il valore. Premere acceso indica che il Coso istantaneo del sistema è induttivo. Il simbolo IND ۲

Il simbolo **CAP** acceso indica che il Cos $\phi$  istantaneo del sistema è capacitivo.

## 9.2 Sensibilità:

Questo valore indica il minimo periodo in cui l'unità effettua la misurazione del Coso di sistema e comanda le azioni necessarie sui relè.

L'unità di misura della sensibilità è il sec/kvar: (dove kvar è riferito al più piccolo condensatore registrato in P.02)

- -). MODE > Premere finché il simbolo (SENS.) si accende.
- per modificare il valore della sensibilità. > Premere
- > Il tempo necessario per attivare i relè ora dipenderà dal tempo di riconnessone degli step indicato in P.D4

# 9.3 Esempio:

Se il sistema ha bisogno di 20 kvar. Parametri programmati nell'unità:

P.02 (minimo step presente): 10 kvar

Sensibilità: 60 sec/kvar (minimo step in **P.02**)

Avremo quindi: la Potenza reattiva necessaria di 20 kvar è uguale a 2 x 10 kvar (minimo step in **P.02**)

Quindi l'unità attiverà lo step in un tempo pari a: 60sec / 2 = 30sec

#### 10 - MODALITÀ OPERATIVA:

**!!! ATTENZIONE !!!** 

La modalità di lavoro non può essere cambiata se i LED  $\Delta kvar$ , Set Cos $\phi$  o SENSITIVITY sono accesi.

per 1 secondo per scegliere la modalità di lavoro (Manuale o Automatica) 1. Premere AUT

-0-**2**. I LED MAN AUT indicheranno la modalità scelta.

La modalità selezionata rimane memorizzata anche in assenza di alimentazione dello strumento.

Nota: se ci sono attivi diversi step inseriti, passare da automatico a manuale li farà scollegare.

# 10.1 MODALITA' MANUALE:

In questa modalità, lo stato dei relè viene memorizzato anche in assenza di alimentazione.

Al ripristino dell'alimentazione l'unità ritornerà allo stato precedentemente memorizzato.

- ۲ 1. Solo quando viene visualizzato il valore di coso, premere i pulsanti co per selezionare il relè da attivare II LED corrispondente lampeggerà.
- MODE entro 5 secondi dalla selezione dello step per modificare lo stato del relativo relè (acceso o spento). 2. Premere
- 3. Ripetere i passi 1 e 2 per tutti gli altri step da impostare.
- 4. Se l'ultimo step è stato programmato come relè di allarme, sarà impossibile comandarlo manualmente.

Nota: in modalità manuale l'unità controlla e gestisce il tempo di riconnessione dei condensatori usando il parametro impostato in P.D4, (tempo di scarica dei condensatori) che diventa quindi il minimo lasso di tempo necessario per il reinserimento degli step.

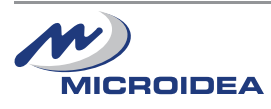

## 10.2 MODALITA' AUTOMATICA:

In questa modalità lo strumento considererà il  $Cos\phi$  misurato sul sistema e il  $Cos\phi$  programmato.

.

- 1. Quando il simbolo (AUT) lampeggia, l'unità è pronta per attivare gli step (attivarli o disattivarli).
- 2. Se impiega troppo tempo è perché l'unità sta aspettando il minimo tempo di riconnessione che noi abbiamo impostato nel parametro (**P.D**4).
- 3. Lo strumento usa la miglior combinazione delle seguenti opzioni (elencate in ordine di priorità decrescente):
  - a) Potenza reattiva richiesta.
  - b) Minimo tempo di riconnessione.
  - c) Numero di step necessari per raggiungere il desiderato  $\text{Cos}\phi$  .
  - d) Effettivo numero di step inseriti.
  - e) Tempo totale necessario agli effettivi inserimenti/connessioni.
- **4**. Il software include la protezione Anti-Hunting per i condensatori.

Questa funzione regola ed evita l'inserimento di condensatori troppo grossi quando la richiesta di correzione è piccola. La nuova misura del Cosφ deve essere inferiore a 1 con il condensatori inserito.

# 11 - TABELLA ALLARMI:

- 1. In modalità manuale gli allarmi sono solamente indicativi di una situazione.
- 2. Premendo il pulsante l'allarme visualizzato viene cancellato e si possono scorrere le letture dei valori per verificare la causa dell'allarme. Se, per 30 secondi, non si preme nessun bottone, l'allarme ritorna ad essere visualizzato.

| Codice | Descrizione                                       | Ritardo<br>(default) | Parametri d'intervento ed azioni                                                                                                    | Display LED                                          |
|--------|---------------------------------------------------|----------------------|----------------------------------------------------------------------------------------------------|------------------------------------------------------|
| A.HU   | Tensione Alta                                     | 15min                | Tensione sopra +10% del valore di riferimento                                                                                                    | Visualizza <b>A</b> .HU<br>V LED lampeggia           |
| A.LU   | Tensione Bassa                                    | 5sec                 | Tensione sotto -15% del valore di riferimento                                                                                                    | Visualizza <b>A.LU</b><br><b>V</b> LED lampeggia     |
| A.HI   | Corrente Alta                                     | 2min                 | La Corrente supera del 10% il valore impostato.                                                                                                    | Visualizza <b>A</b> .HI<br>A LED lampeggia           |
| A.LI   | Corrente Bassa                                    | 5sec                 | Corrente inferiore al 2.5% del valore impostato.<br>Se questa condizione dura più di 2 minuti, tutti i relè<br>vengono spenti.                                                                 | Visualizza <b>A.LI</b><br><b>A</b> LED lampeggia     |
| A.HE   | Sovra<br>Compensazione                            | 2min                 | Vengono scollegati gli step e il Cos $\phi$ è più alto del valore richiesto.                                                                                                    | Visualizza <b>用.ΗΕ</b><br>alternato con Cosφ         |
| A.LC   | Sotto<br>Compensazione                            | 15min                | Vengono collegati tutti gli step ed il Cos $\phi$ è più basso del valore richiesto al parametro A05.                                                                                           | Visualizza <b>用.LC</b><br>alternato con Cosφ         |
| A.DE   | Sovra<br>Temperatura                              | 10sec                | La temperatura è sopra i 60°C per più di 10 sec.                                                                                                    | Visualizza <b>Π.ⅅŁ</b><br>alternato con Cosφ         |
| A.FH   | THD % I                                           | 5sec                 | THD è più alto del valore impostato in <b>用.ロ</b>                                                                                                    | Visualizza <b>A.LH</b><br>alternato con <b>THD%</b>  |
| A.P5   | Errore parametri                                  | -                    | I parametri impostati letti dalla EEPROM non sono corretti.<br>È necessario un "reset parametri di default" (sez. 5.3).                                                                        | Visualizza <b>A.P5</b>                               |
| R.PC   | Errore Parametri<br>Regolazioni /<br>Impostazioni | -                    | L'unità lavora con parametri di default.<br>Possibili errori di calcolo misure.<br>Impossibilità di impostare i parametri desiderati.<br>È necessario restituire il dispositivo al produttore. | Visualizza <b>A.P[</b>                               |
| A.PU   | Errore<br>contatori/parametri                     | -                    | I seguenti parametri letti dalla EEPROM non sono corretti:<br>- Cosφ, sensibilità, modalità operativa, contatori.<br>È necessario restituire il dispositivo al produttore.                     | Visualizza <b>A.PU</b>                               |
| A.EE   | Errore EPROM                                      | -                    | È necessario restituire il dispositivo al produttore.                                                                                                    | Visualizza <b>A.EE</b>                               |
| A.Fr   | Errore Frequenza                                  | 0                    | Avviene quando la frequenza è fuori +/- 5% del valore impostato in <b>A.D.</b>                                                                                                    | Visualizza <b>A.F</b> r                              |
| A.C5   | Cosφ Basso                                        | 60sec                | Il Cosφ è sotto il valore impostato in <b>Π</b> . <b>ΙΒ</b>                                                                                                    | Visualizza <b>Π.[5</b><br>alternato con <b>Cos</b> φ |

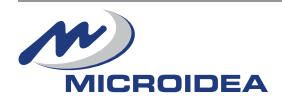

| 12 - DATI TECNICI:                                                                                                    |                                                                                                    |                                                |
|----------------------------------------------------------------------------------------------------|----------------------------------------------------------------------------------------------------|------------------------------------------------|
| Alimentazione                                                                                                    | 96x96                                                                                                    | 144x144                                        |
| Tensione di Alimentazione                                                                                                    | 230/400V~                                                                                                    | 230/400V~                                      |
| Limiti di funzionamento                                                                                                    | -15%+10% Ue                                                                                                    | -15%+10% Ue                                    |
| Frequenza Nominale                                                                                                    | 50 o 60Hz                                                                                                    | 50 o 60Hz                                      |
| Potenza L/L - 400V∼                                                                                                    | 5.8 VA                                                                                                    | 6.1 VA                                         |
| Immunità buchi tensione                                                                                                    | <6ms                                                                                                    | <6ms                                           |
| Categoria di Misura/Sovratensione                                                                                                    | Classe II                                                                                                    | Classe II                                      |
| Ingresso Corrente                                                                                                    | 96x96                                                                                                    | 144x144                                        |
| Corrente Nominale                                                                                                    | 5A                                                                                                    | 5A                                             |
| Limiti di Funzionamento                                                                                                    | 0.1255.5A                                                                                                    | 0.1255.5A                                      |
| Tensione di Lavoro                                                                                                    | 230∨~                                                                                                    | 230V~                                          |
| Capacità di Sovraccarico                                                                                                    | 1.1le                                                                                                    | 1.1le                                          |
| Sovraccarico di Picco                                                                                                    | 10 le per 1sec                                                                                                    | 10 le per 1sec                                 |
| Categoria di Misura/Sovratensione                                                                                                    | Classe II                                                                                                    | Classe II                                      |
| Gamma Letture e Controllo 96x96 144x144                                                                                                    |                                                                                                    |                                                |
| Limiti Lettura Tensione                                                                                                    | 180 485V~                                                                                                    | 180 485\/~                                     |
| Limiti Lettura Corrente                                                                                                    | 0.1255.5A                                                                                                    | 0.1255.5A                                      |
| Lettura Corrente e Tensione                                                                                                    | TRMS                                                                                                    | TRMS                                           |
| Regulazione Coso                                                                                                    | 0.85 induttivo 0.95 capacitivo                                                                                     | 0.85 induttivo 0.95 capacitivo                 |
| Sensibilità d'intervento                                                                                                    | 5600 s/step                                                                                                    | 5600 s/step                                    |
| Tempo di riconnessione step                                                                                                    | 1600 secondi                                                                                                    | 1600 secondi                                   |
| FFT - Spettro Armonico                                                                                                    | THD% - 64st                                                                                                    | THD% - 64st                                    |
| Uscite Relè 96x96 144x144                                                                                                    |                                                                                                    |                                                |
| Numero di uscite                                                                                                    | 04 - 06                                                                                                    | 04 - 06 - 08 - 12                              |
| Tipo di contatti                                                                                                    | 1NO                                                                                                    | 1NO                                            |
| Massima corrente contatti                                                                                                    | 8A – 250V~ (AC1)                                                                                                   | 8A – 250V~ (AC1)                               |
| Massima corrente contatti in comune                                                                                                    | 10A                                                                                                    | 10A                                            |
| Categoria Isolamento / Tensione (VDE0110)                                                                                                    | C/250 - B/400                                                                                                    | C/250 - B/400                                  |
| Tensione Massima di Commutazione                                                                                                    | 250V~                                                                                                    | 250V~                                          |
| Durata Contatto Elettrico                                                                                                    | 20 x 10 <sup>6</sup> ops                                                                                           | 20 x 100 <sup>6</sup> ops                      |
| Durata Contatto Meccanico                                                                                                    | 100 x 10 <sup>3</sup> ops                                                                                          | 100 x 10 <sup>3</sup> ops                      |
| Contenitore e Connessioni 96x96 144x144                                                                                                    |                                                                                                    |                                                |
| Tipologia Cavi per connessione                                                                                                    | Solo 90°C - 1.5/2.5mm <sup>2</sup> - 16/14 AWG                                                                     | Solo 90°C - 1.5/2.5mm <sup>2</sup> - 16/14 AWG |
| Versione Contenitore                                                                                                    | Montaggio a Pannello 96x96                                                                                         | Montaggio a Pannello 144x144                   |
| Temperatura di Lavoro                                                                                                    | -10 / +50 °C                                                                                                    | -10 / +50 °C                                   |
| Altitudine di Funzionamento                                                                                                    | Fino a 2000m                                                                                                    | Fino a 2000m                                   |
| Grado di Inquinamento                                                                                                    | 2                                                                                                    | 2                                              |
| Isolamento Elettrico - Rete / Contatti                                                                                                    | 4 kV                                                                                                    | 4 kV                                           |
| Grado di Protezione                                                                                                    | IP41 Frontale - IP20 Terminali                                                                                     | IP41 Frontale - IP20 Terminali                 |
| Umidità Relativa senza Condensazione                                                                                                    | 95 RH%                                                                                                    | 95 RH%                                         |
| Dimensioni                                                                                                    | 96 x 96 x 74mm                                                                                                    | 149 x 149 x 68mm                               |
| Peso                                                                                                    | 350g - 370g                                                                                                    | 520g - 540g - 650g - 700g                      |
| Interfaccia Seriale                                                                                                    | 96x96                                                                                                    | 144x144                                        |
| TTL                                                                                                    | Standard                                                                                                    | Standard                                       |
| Protocollo di Comunicazione                                                                                                    | Proprietario / MODBUS RTU                                                                                          | Proprietario / MODBUS RTU                      |
| Tipo di Connettore                                                                                                    | RJ11                                                                                                    | RJ11                                           |
| Adattatore Seriale TTL / USB / 485                                                                                                    | X TUTTI I MODELLI                                                                                                  |                                                |
| Connettore RJ11 / USB / 485                                                                                                    | Optional Codice: SCUSB485                                                                                          |                                                |
| Direttive EC: - 2014/30/UE - EMC<br>- 2014/35/UE - LVD                                                                                                    |                                                                                                    |                                                |
| Normative di Riferimento:           - IEC EN 55022         - IEC EN 61000-4-2           - IEC EN 61000-4-6         - IEC EN 61000-4-11           - IEC EN 61010-2-030         - IEC EN 61000-4-11 | - IEC EN 61000-4-3 - IEC EN 61000-4-4 - IEC EN 61000-4-5<br>- IEC EN 61000-6-2 - IEC EN 61000-6-4 - IEC EN 61010-1 |                                                |

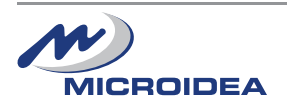

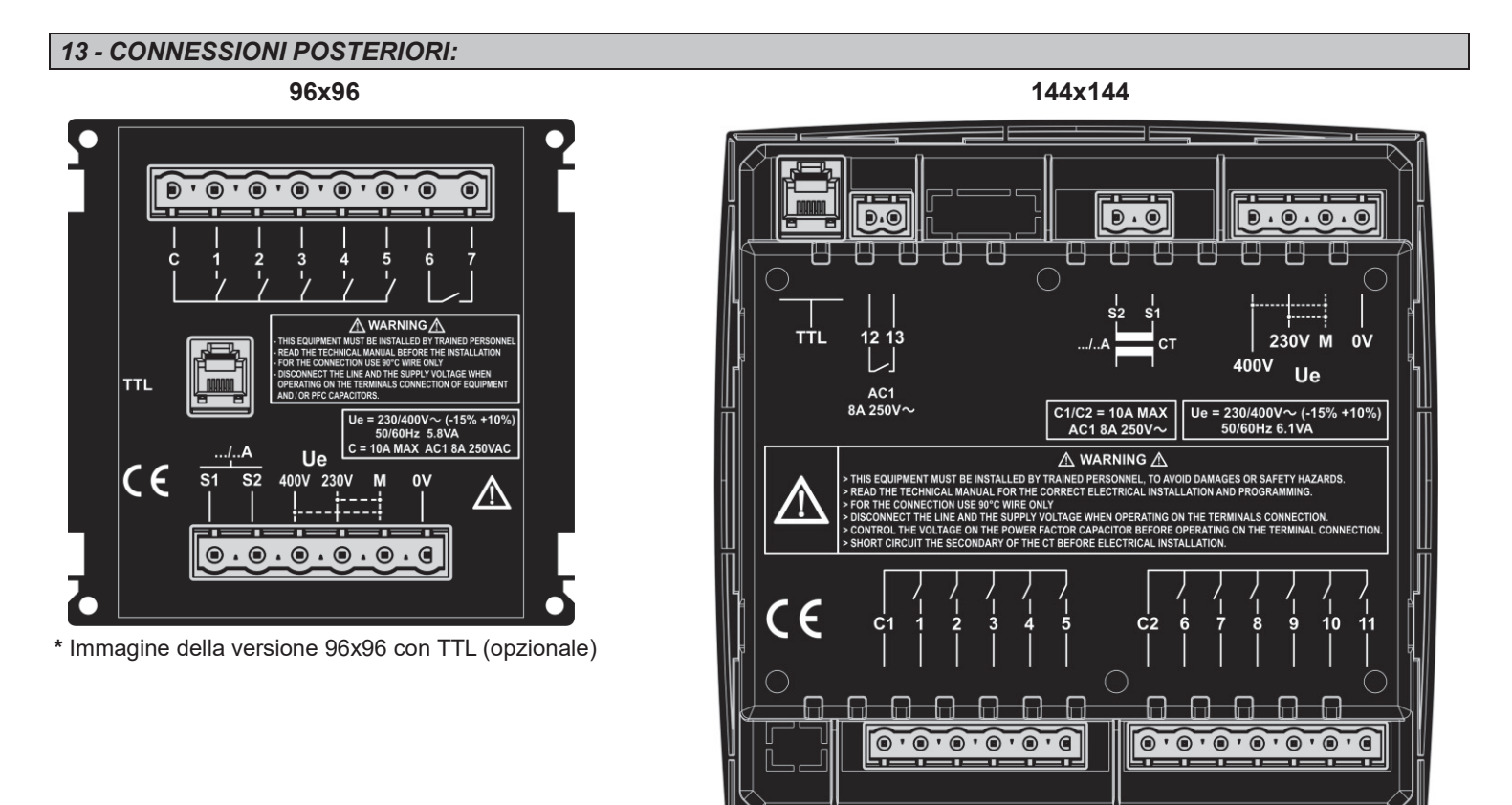

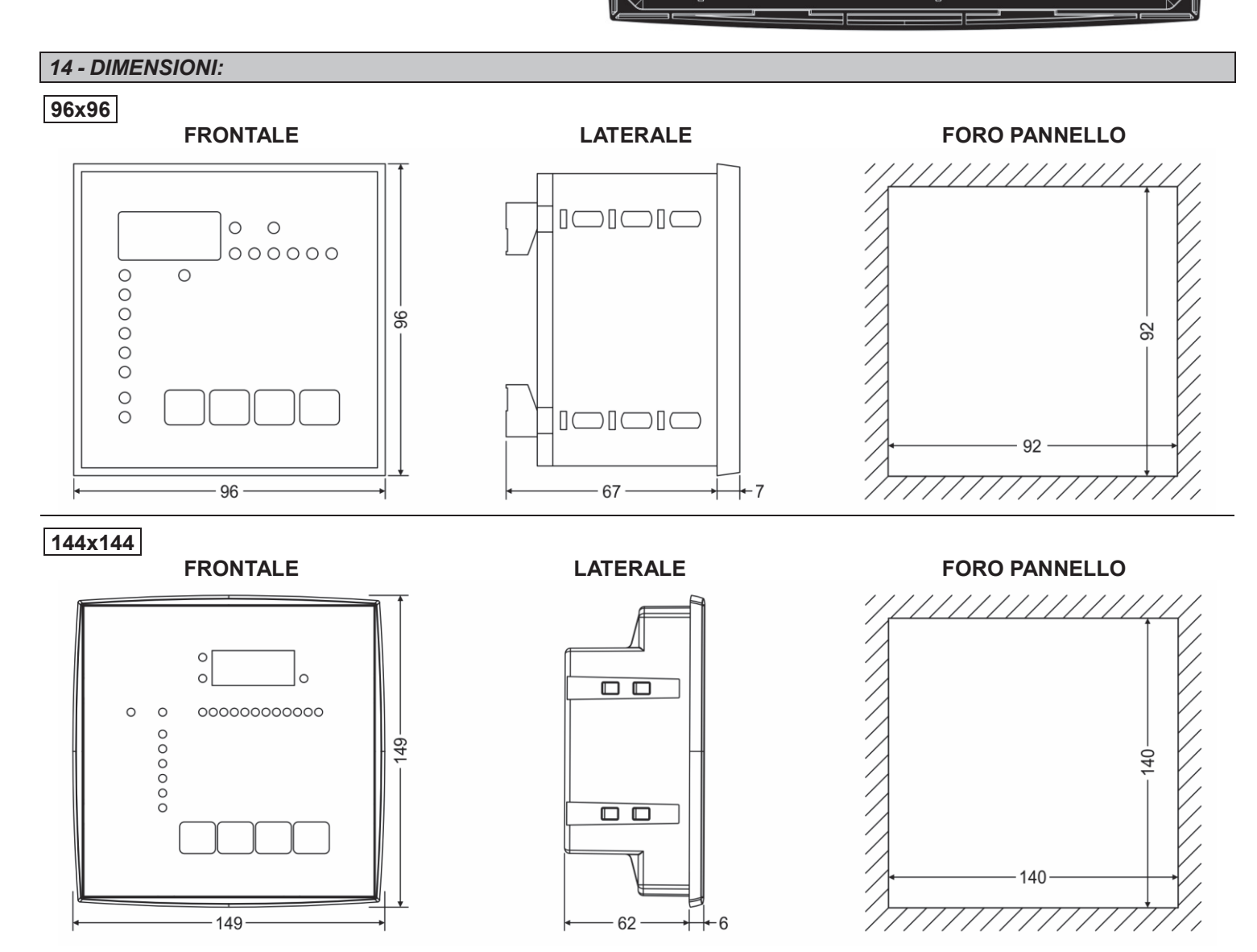

Unità: mm

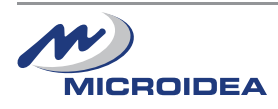

14 / 16

MICROIDEA S.r.I. - Via Serio, 39 - 24021 Albino (BG) - ITALY Tel. +39.035.773 925 - Fax +39.035.773 933 e-mail: microidea@microidea.it - Web: www.microidea.it

# PULIZIA DISPOSITIVO

Se necessario, pulire il dispositivo con un panno morbido inumidito con acqua. Effettuare questa operazione a dispositivo spento e scollegato da qualsiasi fonte di tensione.

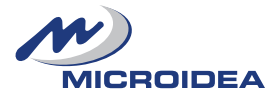

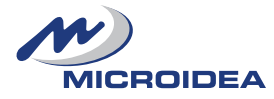